# Supplier Lifecycle and Performance Management -Quick Reference Guide

A How-To for Micron Suppliers

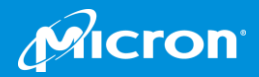

## Welcome to Micron's Supplier Lifecycle and Performance (SLP) Management Tool

Micron has implemented a new online tool for our Suppliers; Ariba Supplier Lifecycle and Performance Management (SLP).

### **SLP's benefits for Suppliers include:**

- Enablement of Supplier self-service, empowering Suppliers to manage their profile information and update as needed.
- Automatic notifications when Supplier information is needed and when commercial requalification requirements are coming due.
- Use of a single system for updating your Supplier profile information and uploading your industry relevant documentation and certifications.

### How you will use SLP

- As an existing Supplier you will use the tool to manage your Micron Supplier Profile
  - Update your information
  - Provide relevant documentation and Certifications
  - Receive notifications when re-qualification is coming due or information is required

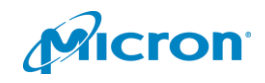

## Managing Your Micron Supplier Profile

To get started with SLP you will need to complete the following:

## LOG IN TO ARIBA

Register for an Ariba account and set up your login and password. If already an Ariba user you can use your existing credentials.

## E COMPLETE REGISTRATION

Complete a questionnaire to provide information about your Company and if applicable, upload commodity specific certifications and documentation. Upon submission the Registration is routed for required Micron reviews.

3

1

2

 $\overline{?}$ 

### COMPLETE COMMERICAL QUALIFICATION

You will receive an invite to provide additional information about your Company and specific material, product or service. Upon submission the Qualification is routed for required Micron reviews

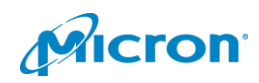

## What You'll Need to Complete your Micron Supplier Profile:

In addition to populating your information in your Micron Supplier Profile you will also be completing two steps: **Registration** and **Commercial Qualification**. Below are items you may need to be prepared to provide the following:

- Company contact information
- Financial information
- Certifications
- Company policies
- Tax information

- Business contacts
- Compliance contacts
- Quality contacts
- Executive contacts

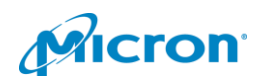

# LOG IN TO ARIBA

You will receive an invitation to log in to Ariba via e mail. Click on the link provided to register for an Ariba account. *If you are already an Ariba user you can log in with your existing credentials.* 

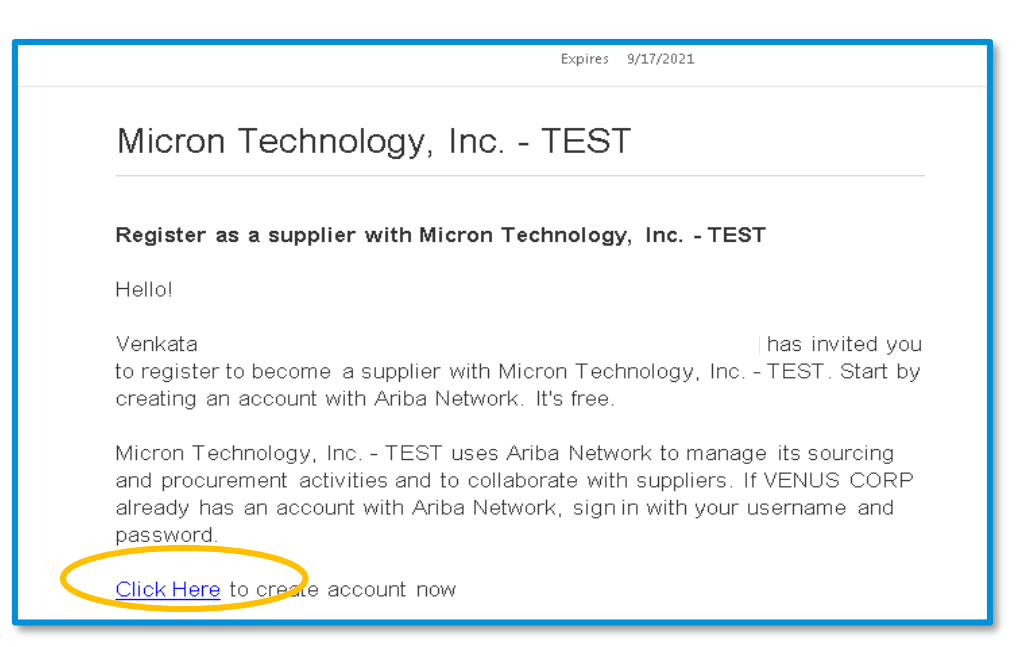

#### By clicking on the e mail link you will open the following screen:

|   | ba Sourcing                                                                                                    |
|---|----------------------------------------------------------------------------------------------------|
|   | Welcome, VENUS CORP                                                                                                    |
|   | Have a question? Click here to see a Quick Start guide.                                                                                                    |
|   | Sign up as a supplier with Micron Technology, Inc TEST on SAP Ariba.                                                                                                    |
|   | Micron Technology, Inc TEST uses SAP Ariba to manage procurement activities.<br>Create an SAP Ariba supplier account and manage your response to procurement activities required by Micron Technology, Inc TEST.                                                                                                    |
|   | Already have an account?                                                                                                    |
|   | About Ariba Network                                                                                                    |
|   | The Ariba Network is your entryway to all your Ariba seller solutions. You now have a single location to manage all of your customer relationships and supplier activities regardless of which Ariba solution your customers are using. Once you have completed the registration, you will be able to:                                                                                                    |
|   | <ul> <li>Respond more efficiently to nour customer requests</li> <li>Work more quickly with you customers in all stages of workflow approval</li> <li>Strengthen your relationship: with customers using an Ariba Network solution</li> <li>Review pending sourcing ewints for multiple buyers with one login</li> <li>Apply your Company Profile across Ariba Network, Ariba Discovery and Ariba Sourcing activities</li> </ul> |
|   | Moving to the Ariba Network allows you to log into a single location to manage:                                                                                                    |
| _ | All your Ariba customer relationships     All your event actions, tasks and transactions     Your profile information     All your registration exhibite                                                                                                    |

Already an Ariba user? You can sign in with your existing credentials. New to the Ariba Networ Click the Sign Up link to register for a login and password.

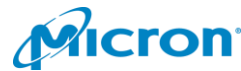

# LOG IN TO ARIBA

#### Log in using your existing Ariba credentials

Clicking "Sign In" will bring you to the following screen. Log in using your existing Ariba credentials.

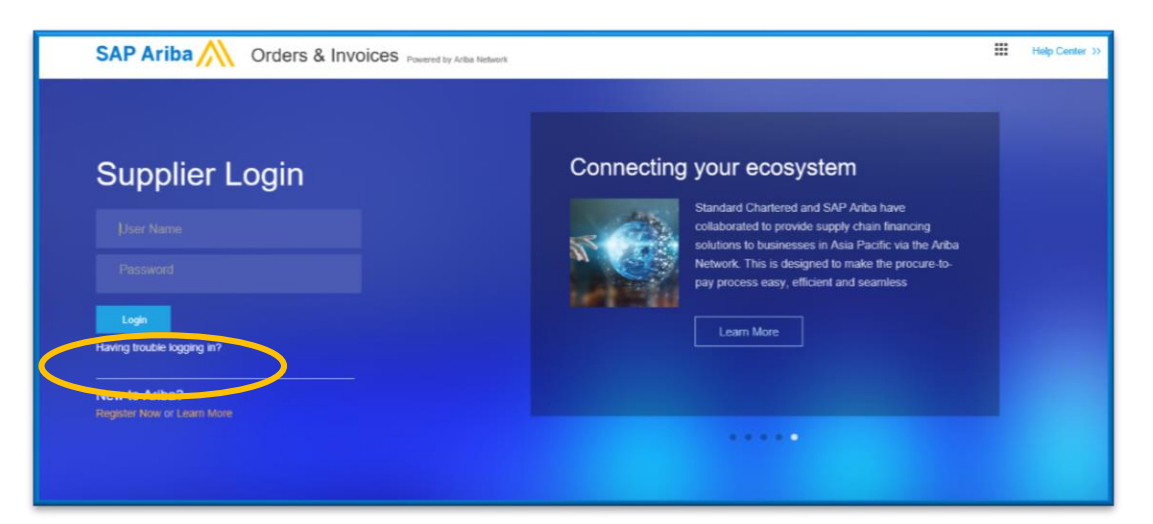

Forgot your Ariba login credentials? Click the "Having Trouble Logging In" link.

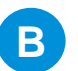

#### Register for an Ariba Login and Password

Clicking on the "Sign Up" link will bring you to this screen. Populate your information and click "Register" to create your Ariba account.

| iba Network            |                             |                                                                                                    |                                                      |
|------------------------|-----------------------------|----------------------------------------------------------------------------------------------------|------------------------------------------------------|
| Register               |                             |                                                                                                    | Register Cancel                                      |
| Company information    |                             |                                                                                                    | Ariba Network                                        |
|                        |                             | * Indicates a required field                                                                                                    | standard account is<br>Free                          |
| Company Name: *        |                             |                                                                                                    | Already have an account?                             |
| Country: *             | United States [USA]         | If your company has more than one office, enter the<br>main office address. You can enter more addresses<br>such as your chleres address billion address or after | Login                                                |
| Address:*              | Line 1                      | addresses later in your company profile.                                                                                                    |                                                      |
|                        | Line 2                      |                                                                                                    | Strengthen relationships                             |
|                        | Line 3                      |                                                                                                    | Collaborate with your<br>customer on the same secure |
| (h                     |                             |                                                                                                    | network.                                             |
| Cley.                  | Alabama                     |                                                                                                    | Konnect faster                                       |
| State: •               | Alabama                     |                                                                                                    | Exchange documents                                   |
| Zip: *                 |                             |                                                                                                    | electronically and streamline                        |
| Licor account informat | ion                         |                                                                                                    | communications.                                      |
|                        | .011                        |                                                                                                    | Reach more customers worldwide                       |
|                        |                             | * Indicates a required field                                                                                                    | Sign up with Ariba Discovery                         |
| Name: *                | First Name Last Name        | SAP Ariba Privacy Statement                                                                                                    | and increase sales leads.                            |
| Email:*                |                             |                                                                                                    | Learn more                                           |
|                        | Use my email as my username |                                                                                                    | After registration download the                      |
| Usemame: *             |                             | Must be in email format(e.g john@newco.com)                                                                                                    | SAP Ariba Supplier app from the                      |
| Documents *            | Enter Decouved              | Must contain a minimum 8 characters including                                                                                                    | Apple App Store or Google Play to                    |
| P'assword.             | Childi Fidsow0f0            | letters and numbers. U                                                                                                    | your mobile device and manage                        |

cron

## REGISTRATION

2

Once logged on to your Ariba account you can access your Registration questionnaire.

**Note:** Suppliers have **three days to complete** and submit the Registration. If you do not complete and submit the questionnaire within three days your Registration will be deleted.

| Ariba Sourcir                          | ng 🖽 Com                                                                                                    | npany Settings <del>v</del> | VENUS CORP -                  |
|----------------------------------------|----------------------------------------------------------------------------------------------------|-----------------------------|-------------------------------|
| Go back to Micron Technology, Ir       | nc TEST Dashboard                                                                                                    | Desktop File                | Sync                          |
| Console                                | Doc1983429543 - Micron Z001 & ZZ01 Supplier Registration Que                                                                                                    | (b) Time ren<br>19 da       | naining<br><b>ys 22:39:22</b> |
| Event Messages<br>Event Details        | All Content                                                                                                    | 2                           | ■   ≈                         |
| Response Team                          | Name †                                                                                                    |                             |                               |
|                                        | ► 1 General data                                                                                                    |                             |                               |
| ▼ Event Contents                       | ► 2 Category                                                                                                    |                             |                               |
| All Content                            | ► 3 Compliance                                                                                                    |                             |                               |
|                                        | ► 4 Finance                                                                                                    |                             |                               |
| 1 General data                         | ► 5 Quality                                                                                                    |                             |                               |
| 2 Category                             | ► 6 Environmental Health & Safety                                                                                                    |                             |                               |
| 3 Compliance                           | 7 "The Micron General Terms and Conditions of Purchase herein are representative of Micron's general purchase order terms and conditions, whicl<br>slightly from country to country in order to take account of local law and practice." | n vary *                    |                               |
| 4 Finance                              | Please read and Acknowledge the attached document. 📓 References- (*) indicates a required field                                                                                                    | Uns                         | pecified 🗸                    |
| 5 Quality<br>6 Environmental<br>Health | Submit Entire Response Save draft Compose Message Excel Import                                                                                                    |                             |                               |

Once you have completed your Registration questionnaire, and click "Submit", your Registration will route to the appropriate Micron Team for review.

| 2019 7:14 PM<br>dministrator <no-reply@ansmtp.ari<br>ion: Registration submitted for approval<br/>amarao Vadrevu (wadrevu) [CONT - Type 2]</no-reply@ansmtp.ari<br> | ba.com>                                                                                                    |
|----------------------------------------------------------------------------------------------------|----------------------------------------------------------------------------------------------------|
| All Other Folders - 2 Year Delete (2 years)                                                                                                    | Expires 9/17/2021                                                                                          |
|                                                                                                    |                                                                                                    |
|                                                                                                    | Micron Technology, Inc TEST                                                                                |
|                                                                                                    | Hello VENUS CORP,                                                                                          |
|                                                                                                    | Micron Technology, Inc TEST has received your registration information<br>and will review it for approval. |
|                                                                                                    | To check your registration status, log in to the Micron Technology, Inc TEST supplier portal.              |
|                                                                                                    | Click Here                                                                                                 |
|                                                                                                    | Sincerely,<br>Micron Technology, Inc TEST                                                                  |

You will receive confirmation of your submission.

**Note**: You may be asked to provide additional information about your company or clarify your questionnaire answers..

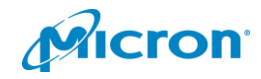

3

## **COMMERCIAL QUALIFICATION**

Suppliers who are approved in Registration will be invited to complete questionnaires to become qualified for specific commodities.

**Note:** Suppliers have **five days from invitation to complete** and submit the Commercial Qualification form. If not completed <u>and</u> submitted within this time, your registration will be deleted.

| ond                                                                                                    | Quick Steps                                                                                                    | 5 Move                                                               | Tags                                   |                   | Editing | Speech | 700m 4               | a hu                                             |                                               |
|----------------------------------------------------------------------------------------------------|----------------------------------------------------------------------------------------------------|----------------------------------------------------------------------|----------------------------------------|-------------------|---------|--------|----------------------|--------------------------------------------------|-----------------------------------------------|
| rangu (noradirangu) ICC                                                                                                    | NE Turne II accountant produktion                                                                                                    | rop T Dec109202249                                                   | 2@ancente ariba co                     |                   | cutting | specer | 20011                |                                                  |                                               |
| cation questionnaire to                                                                                                    | become a qualified supplier with Micron To                                                                                                    | echnology, Inc TEST                                                  | is@ansmitp.anba.co                     | 111>              |         |        |                      |                                                  |                                               |
| [CONT - Type 2]<br>irs]                                                                                                    |                                                                                                    | Expires                                                              | 9/17/2021                              |                   |         |        |                      |                                                  |                                               |
|                                                                                                    |                                                                                                    |                                                                      |                                        |                   |         |        |                      |                                                  |                                               |
| Q<br>T                                                                                                    | ualification questionnaire to<br>echnology, Inc TEST                                                                                                    | become a qualif                                                      | 'ied supplier wit                      | th Micron         |         |        |                      |                                                  |                                               |
| н                                                                                                    | ellol                                                                                                    |                                                                      |                                        |                   |         |        |                      |                                                  |                                               |
| Ni<br>Te<br>to                                                                                                    | ow that VENUS CORP 123 is<br>achnology, Inc TEST, you're<br>become qualified in the follow                                                                                                    | registered as a su<br>invited to fill out o<br>ving categories:      | applier with Micro<br>one or more ques | on<br>stionnaires | 5       |        |                      |                                                  |                                               |
|                                                                                                    | <ul> <li>Services - Equipment Cal<br/>India</li> </ul>                                                                                                    | libration in United                                                  | States of Americ                       | a, Canada         | а,      |        |                      |                                                  |                                               |
|                                                                                                    | ick Hore to fill out the question                                                                                                    | nnaire                                                               |                                        |                   |         |        |                      |                                                  |                                               |
| <u>u</u>                                                                                                    | ICK Here to in our the question                                                                                                    | Indire                                                               |                                        |                   |         |        |                      |                                                  |                                               |
| <u>u</u>                                                                                                    | ICK TIEFE to infour the question                                                                                                    |                                                                      |                                        |                   |         |        |                      |                                                  |                                               |
|                                                                                                    | ICKTIELE LO INI OLL LIE QUESTION                                                                                                    |                                                                      |                                        |                   |         |        |                      |                                                  |                                               |
|                                                                                                    | <u>TEK HEID</u> to ini out the question                                                                                                    |                                                                      |                                        |                   |         |        |                      | _                                                |                                               |
| Ariba Sou                                                                                                    | rcing                                                                                                    |                                                                      |                                        |                   |         |        | tit c                | ompany Settings                                  | ▼ VENU                                        |
| Ariba Sou                                                                                                    | rcing                                                                                                    |                                                                      |                                        |                   |         |        | III c                | ompany Settings<br>Desktop F                     | ✓ VENU:<br>File Sync                          |
| Ariba Sou                                                                                                    | Incomp to find out the question of the question of the questio | Supplier Qualificat                                                  | ion                                    |                   |         |        | <b>III</b> c         | ompany Settings<br>Desktop F                     | ✓ VENUS<br>File Sync<br>remaining             |
| Ariba Sou<br>So back to Micron Techno<br>Console                                                                                                    | Income to fin out the question of the question of the question | Supplier Qualificat                                                  | ion                                    |                   |         |        | III c                | ompany Settings<br>Desktop F<br>L Tino r<br>4 c  | ✓ENU:<br>File Sync<br>remaining<br>days 23:   |
| Ariba Sou<br>So back to Micron Techno<br>Console<br>Event Messages                                                                                                    | Incing<br>Blogy, Inc TEST Dashboard<br>Doc1983932483 -                                                                                                    | Supplier Qualificat                                                  | ion                                    |                   |         |        | III c                | ompany Settings<br>Desktop F<br>L<br>4 c         | ✓ENUS<br>File Sync<br>remaining<br>days 23:   |
| Ariba Sou<br>So back to Micron Techno<br>Console<br>Event Messages<br>Event Dotails                                                                                          | Incring<br>alogy, Inc TEST Dashboard<br>E Doc1983932483 -<br>All Content                                                                                                    | Supplier Qualificat                                                  | ion                                    |                   |         |        | <b>!!!</b> c         | ompany Settings<br>Desktop F<br>L Time r<br>4 c  | ✓ VENU:<br>File Sync<br>remaining<br>days 23: |
| Ariba Sou<br>so back to Micron Techno<br>Console<br>Event Messages<br>Event Details<br>Response History<br>Response Team                                                     | Inc TEST Dashboard<br>I Doc1983932483 -<br>All Content<br>Name 1                                                                                                    | Supplier Qualificat                                                  | ion                                    |                   |         |        | <b>!!!</b> c         | Desktop F                                        | ✓ VENUS<br>File Sync<br>remaining<br>days 23: |
| Ariba Sou<br>So back to Micron Techno<br>Console<br>Event Messages<br>Event Details<br>Response History<br>Response Team                                                     | Inc TEST Dashboard<br>I Doc1983932483 -<br>All Content<br>Name 1<br>> 1 Compliance                                                                                                    | Supplier Qualificat                                                  | ion                                    |                   |         |        | ₩ c                  | ompany Settings<br>Desktop F<br>Turne r<br>4 c   | ✓ VENU:<br>File Sync<br>remaining<br>days 23: |
| Ariba Sou<br>so back to Micron Techno<br>Console<br>Event Messages<br>Event Details<br>Response History<br>Response Team<br>• Event Contents                                 | In the second second se | Supplier Qualificat                                                  | ion                                    |                   |         |        | <b>!!!</b> c         | ompany Settings<br>Desktop F<br>C Turne r<br>4 c | ✓ VENU:<br>File Sync<br>remaining<br>days 23: |
| Ariba Sou<br>So back to Micron Techne<br>Console<br>Event Messages<br>Event Details<br>Response History<br>Response Team                                                     | In the second second se | Supplier Qualificat                                                  | ion                                    |                   |         |        | <b>!!!</b> c         | ompany Settings<br>Desktop F<br>C Time t<br>4 C  | ✓ VENUS<br>File Sync<br>remaining<br>days 23: |
| Ariba Sou<br>So back to Micron Techno<br>Console<br>Event Messages<br>Event Details<br>Response History<br>Response Team<br>V Event Contents<br>All Content<br>1. Compliance | Inc TEST Dashboard<br>Image: Doc1983932483 -<br>All Content<br>Name f<br>- 1 Compliance<br>- 2 Category<br>- 3 Services - Equipment Ca<br>4 Is the supplier based out of                                                                                                    | Supplier Qualificat                                                  | ion                                    |                   |         |        | tt c                 | ompany Settings<br>Desktop F<br>D Time r<br>4 c  | ✓ VENU:<br>File Sync<br>remaining<br>days 23: |
| Ariba Sou back to Micron Techne Console Event Messages Event Details Response History Response Team  Event Contents All Content 1 Compliance                                 | In the supplier based out of the supplier based out of (*) indices and the supplier based out of (*) indices and the supplier based out of the supplier based out of the supplice based out of the supplice based out of the suppl | Supplier Qualificat<br>slibration<br>fUSA?<br>cates a required field | ion                                    |                   |         | •      | <pre>Example 1</pre> | ompany Settings<br>Desktop F<br>C Tune r<br>4 c  | ✓ VENUS<br>File Sync<br>remaining<br>days 23: |
| Ariba Sou back to Micron Techno Console Event Messages Event Details Response History Response Team  Event Contents All Content 1 Compliance 2 Category                      | In the supplier based out of the supplier based out of the supplice based out of the supplice based out of the supplice ba | Supplier Qualificat  Ilibration  fUSA?  cates a required field       | ion                                    |                   |         |        | <pre>Example 1</pre> | ompany Settings<br>Desktop F<br>Time t<br>4 c    | ✓ VENU<br>File Sync<br>remaining<br>days 23:  |

Once a Supplier has completed their Qualification questionnaire, and clicks "Submit", their Qualification will route to the appropriate Micron Team for review.

You will receive confirmation of your submission.

**Note**: You may be asked to provide additional information about your company or clarify your questionnaire answers.

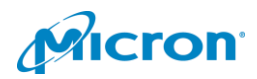

## **QUESTIONS?**

Technical difficulties? Contact Ariba Support

For questions that arise when completing your Registration and Commercial Qualification questionnaires, please use the "Compose Message" button at the bottom of the Registration and Commercial Qualification screens.

| Submit Entire Response Save Compose Message Exc | xcel Import |
|-------------------------------------------------|-------------|
|-------------------------------------------------|-------------|

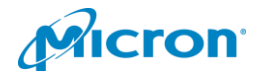